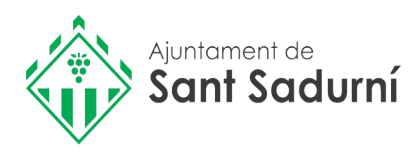

# Com obtenir un certificat (volant) de padró per Internet

Amb ordinador o telèfon mòbil

## Requisits:

- 1.Tenir activat l'IdCAT Mòbil
- 2. Anar a la seu electrònica i obtenir el certificat del padró

## 1. Com obtenim l'idCAT mòbil telemàticament

Cal disposar de DNI o TIE i de targeta sanitària CatSalut

Pas 1. Accediu a https://idcatmobil.seu.cat

Pas 2. Cliqueu una de les dues opcions:

#### Comença amb DNI

#### Comença amb TIE

Pas 3. Introduïu les dades del document d'identitat i de la targeta sanitària Cat Salut i cliqueu

### Validar

Pas 4. Introduïu el número del vostre telèfon mòbil i l'adreça de correu electrònic i cliqueu

#### Continua

Pas 5. Rebeu un SMS al mòbil

**Pas 6.** Introduïu el codi rebut per SMS, marqueu la declaració de veracitat de les dades i cliqueu

Dona'm d'alta

## Enhorabona, ja teniu el vostre IdCAT mòbil activat!

### Ara ja el podeu utilitzar per fer tràmits per internet. Per fer-ho:

- 1. Introduïu el vostre NIF/NIE i el número de telèfon
- 2. Espereu a rebre un SMS amb un codi (és d'un sol ús, cada cop que feu un tràmit se us enviarà un nou codi)
- 3. Introduïu i valideu el codi

## 2. Com obtenir un certificat de padró per internet amb idcat mòbil

Pas 1: Aneu al web http://seuelectronica.santsadurni.cat

Pas 2: Aneu a

Catàleg de Tràmits Pas 3: Cliqueu a Padró d'habitants Volant de padró individual Pas 4: Cliqueu a Vàlid Accés mitjançant el sistema VÀLid

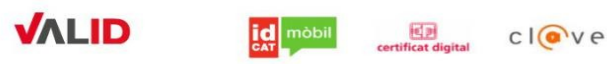

**Pas 5:** Introduïu el DNI /NIE + el número de telèfon que teniu associat a l'idCAT Mòbil i cliqueu a **Utilitza el meu IdCAT Mòbil** 

|                 | 9                      | Utilitza el meu idCAT Mòbil |
|-----------------|------------------------|-----------------------------|
| de telèfon      | -                      |                             |
| Posar número    | Númer                  | 669111222                   |
| Posar NIF o NIE | NIF -                  | 12345678A                   |
|                 | Document identificatiu |                             |

Pas 6: Rebreu un SMS amb un codi. Introduïu el codi rebut i cliqueu Verifica

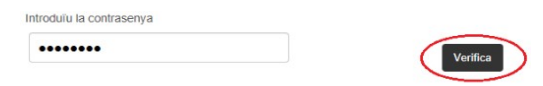

Pas 7: Cliqueu a la icona del certificat (volant) i us apareixerà el document

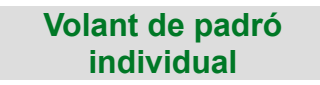

Més informació al telèfon 93 891 03 25 o a seuelectronica.santsadurni.cat